# ESA に関する FAQ: ESA Anti-Spam 機能をテ ストするにはどうすればよいですか。

### 目次

<u>はじめに</u> <u>前提条件</u> <u>要件</u> <u>使用するコンポーネント</u> <u>ESA Anti-Spam 機能をテストするにはどうすればよいですか。</u> <u>TELNET を使用した Anti-Spam のテスト</u> <u>トラブルシューティング</u>

#### 概要

このドキュメントでは、Cisco E メール セキュリティ アプライアンス(ESA)Anti-Spam 機能を テストする方法について説明します。

## 前提条件

#### 要件

次の項目に関する知識が推奨されます。

- Cisco ESA
- AsyncOS
- Cisco ESA Anti-Spam 機能

#### 使用するコンポーネント

このドキュメントの情報は、AsyncOS のすべてのバージョンに基づくものです。

本書の情報は、特定のラボ環境にあるデバイスに基づいて作成されたものです。 このドキュメン トで使用するすべてのデバイスは、初期(デフォルト)設定の状態から起動しています。 稼働中 のネットワークで作業を行う場合、コマンドの影響について十分に理解したうえで作業してくだ さい。

## ESA Anti-Spam 機能をテストするにはどうすればよいですか。

ESA Anti-Spam 機能をテストするには、TELNET またはお使いの電子メール クライアント (Microsoft Outlook、Eudora、Thunderbird、Lotus Notes)で新しいメッセージを作成し、次の ヘッダーのいずれかを挿入します。

- X-Advertisement: 疑わしい (Suspect)
- X-Advertisement: Spam
- X-Advertisement: Marketing

その後、Anti-Spam 機能を有効にした ESA を使用してメッセージを送信し、結果を監視します。

### TELNET を使用した Anti-Spam のテスト

この項では、一般的に利用可能な TELNET ユーティリティを使って、手動でテスト メッセージ を作成する方法の例を紹介します。

TELNET を使用してテスト メッセージを作成するには、次の例の情報を使用してください。 太 字で示されている情報を入力すると、サーバは次のように応答します。

#### telnet hostname.example.com 25

220 hostname.example.com ESMTP
ehlo localhost
250-hostname.example.com
250-8BITMIME
250 SIZE 10485760
mail from: <sender@example.com>
250 sender <sender@example.com> ok
rcpt to: <recipient@example.com>
250 recipient <recipient@example.com>
250 ahead
X-Advertisement: Marketing
from: sender@example.com
to: recipient@example.com
subject: test

#### test

250 ok: Message 120 accepted メッセージが書き込みとして扱われることを確認するため、mail\_logs を参照して、アンチスパム スキャニングの結果を確認します。 前の例では、デフォルトの着信メール ポリシーによってメー ルが Marketing であることが検出されています。

Thu Jun 26 22:21:56 2014 Info: New SMTP DCID 66 interface 172.11.1.111 address 111.22.33.111 port 25 Thu Jun 26 22:21:58 2014 Info: DCID 66 TLS success protocol TLSv1 cipher RC4-SHA Thu Jun 26 22:21:58 2014 Info: Delivery start DCID 66 MID 119 to RID [0] Thu Jun 26 22:21:59 2014 Info: Message done DCID 66 MID 119 to RID [0] Thu Jun 26 22:21:59 2014 Info: MID 119 RID [0] Response '2.0.0 s5R2LhnL014175 Message accepted for delivery' Thu Jun 26 22:22:04 2014 Info: Message finished MID 119 done Thu Jun 26 22:22:04 2014 Info: DCID 66 close Thu Jun 26 22:22:53 2014 Info: SDS\_CLIENT: URL scanner enabled=0 Thu Jun 26 22:25:35 2014 Info: SLBL: Database watcher updated from snapshot 20140627T022535-slb1.db. Thu Jun 26 22:26:04 2014 Info: Start MID 120 ICID 426 Thu Jun 26 22:26:04 2014 Info: MID 120 ICID 426 From: <sender@example.com> Thu Jun 26 22:26:10 2014 Info: MID 120 ICID 426 RID 0 To: <recipient@example.com> Thu Jun 26 22:26:20 2014 Info: MID 120 Subject 'test' Thu Jun 26 22:26:20 2014 Info: MID 120 ready 201 bytes from <sender@example.com> Thu Jun 26 22:26:20 2014 Info: MID 120 matched all recipients for per-recipient policy DEFAULT in the inbound table Thu Jun 26 22:26:21 2014 Info: MID 120 interim verdict using engine: CASE marketing Thu Jun 26 22:26:21 2014 Info: MID 120 using engine: CASE marketing Thu Jun 26 22:26:21 2014 Info: MID 120 interim AV verdict using Sophos CLEAN Thu Jun 26 22:26:21 2014 Info: MID 120 antivirus negative Thu Jun 26 22:26:21 2014 Info: Message finished MID 120 done Thu Jun 26 22:26:21 2014 Info: MID 121 queued for delivery Thu Jun 26 22:26:21 2014 Info: New SMTP DCID 67 interface 172.11.1.111 address 111.22.33.111 port 25 Thu Jun 26 22:26:21 2014 Info: DCID 67 TLS success protocol TLSv1 cipher RC4-SHA Thu Jun 26 22:26:21 2014 Info: Delivery start DCID 67 MID 121 to RID [0] Thu Jun 26 22:26:22 2014 Info: Message done DCID 67 MID 121 to RID [0] Thu Jun 26 22:26:22 2014 Info: MID 121 RID [0] Response '2.0.0 s5R2QQso009266 Message accepted for delivery' Thu Jun 26 22:26:22 2014 Info: Message finished MID 121 done Thu Jun 26 22:26:27 2014 Info: DCID 67 close

# トラブルシューティング

メッセージが Spam、Suspected Spam、または Marketing として検出されない場合は、[Mail Polcies] > [Incoming Mail Policies] または [Mail Policies] > [Outgoing Mail Policies] を確認します 。ポリシーの設定および Anti-Spam 設定を確認するには、デフォルト ポリシーまたはポリシー 名を選択して、[Anti-spam] カラムのハイパーリンクをクリックします。

必要に応じて、[Positively-Identified Spam Settings]、[Suspected Spam Settings]、[Marketing Email Settings] を有効にすることをお勧めします。